① Jupyter notebookで「cd.」を入力(間の半角スペースに注意)し、表示された文字列をコピー

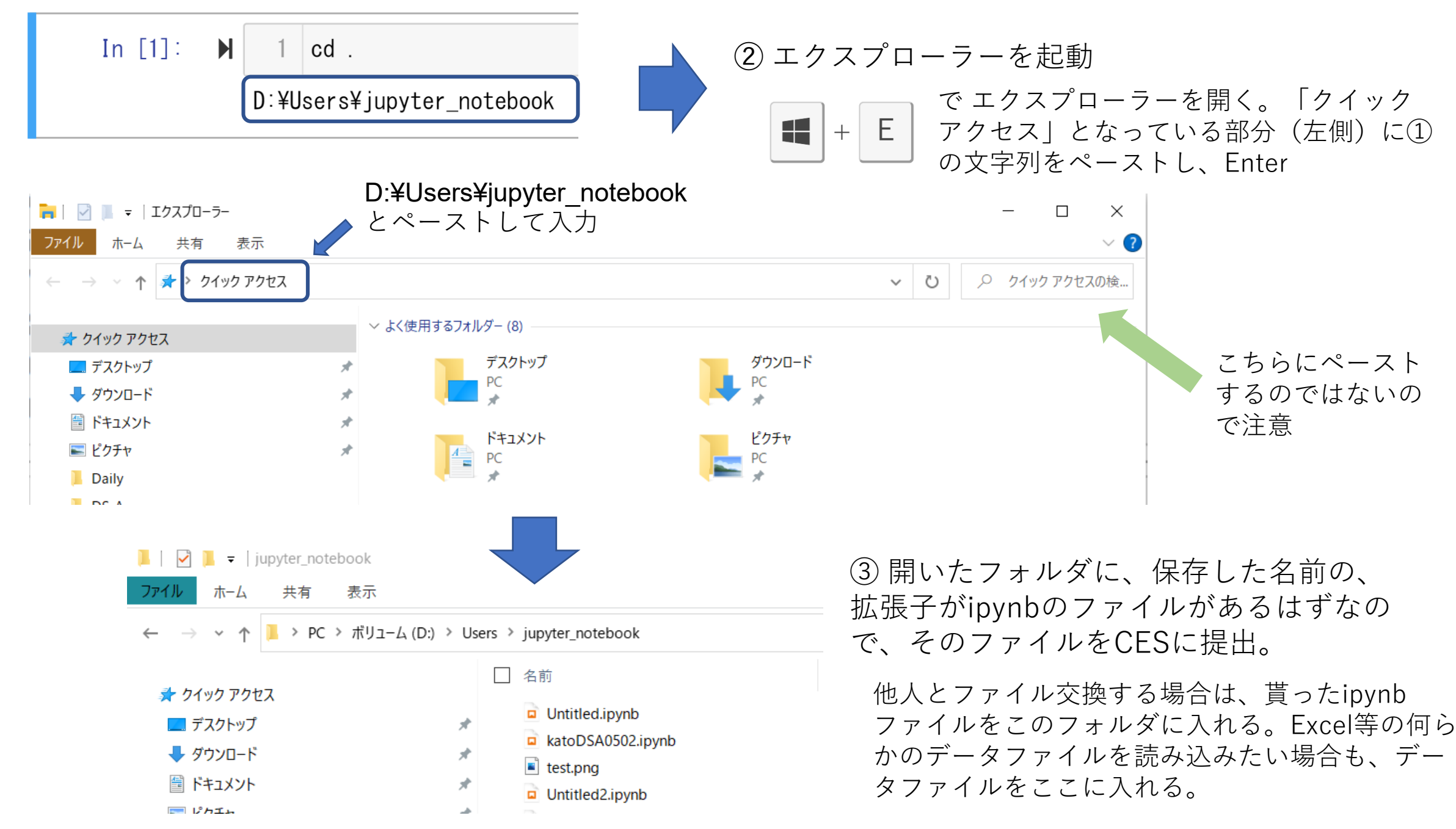